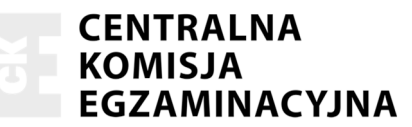

Nazwa kwalifikacji: **Projektowanie lokalnych sieci komputerowych i administrowanie sieciami** Oznaczenie kwalifikacji: **E.13** Numer zadania: **02** 

|                        | Wypełnia zdający |  |  |  |  |  |  |  |  |  |  |  |  |
|------------------------|------------------|--|--|--|--|--|--|--|--|--|--|--|--|
| Numer PESEL zdającego* |                  |  |  |  |  |  |  |  |  |  |  |  |  |

Miejsce na naklejkę z numerem PESEL i z kodem ośrodka

E.13-02-15.08 Czas trwania egzaminu: 150 minut

## EGZAMIN POTWIERDZAJĄCY KWALIFIKACJE W ZAWODZIE Rok 2015 CZEŚĆ PRAKTYCZNA

### Instrukcja dla zdającego

- 1. Na pierwszej stronie arkusza egzaminacyjnego wpisz w oznaczonym miejscu swój numer PESEL i naklej naklejkę z numerem PESEL i z kodem ośrodka.
- 2. Na KARCIE OCENY w oznaczonym miejscu przyklej naklejkę z numerem PESEL oraz wpisz:
  - swój numer PESEL\*,
  - symbol cyfrowy zawodu,
  - oznaczenie kwalifikacji,
  - numer zadania,
  - numer stanowiska.
- 3. KARTĘ OCENY przekaż zespołowi nadzorującemu część praktyczną egzaminu.
- 4. Sprawdź, czy arkusz egzaminacyjny zawiera 3 strony i nie zawiera błędów. Ewentualny brak stron lub inne usterki zgłoś przez podniesienie ręki przewodniczącemu zespołu nadzorującego część praktyczną egzaminu (ZNCP).
- 5. Zapoznaj się z treścią zadania oraz stanowiskiem egzaminacyjnym. Masz na to 10 minut. Czas ten nie jest wliczany do czasu trwania egzaminu.
- 6. Czas rozpoczęcia i zakończenia pracy zapisze w widocznym miejscu przewodniczący ZNCP.
- 7. Wykonaj samodzielnie zadanie egzaminacyjne. Przestrzegaj zasad bezpieczeństwa i organizacji pracy.
- 8. Jeżeli w zadaniu egzaminacyjnym występuje polecenie "zgłoś gotowość do oceny przez podniesienie ręki", to zastosuj się do polecenia i poczekaj na decyzję przewodniczącego ZNCP.
- 9. Po zakończeniu wykonania zadania pozostaw rezultaty oraz arkusz egzaminacyjny na swoim stanowisku lub w miejscu wskazanym przez przewodniczącego ZNCP.
- 10. Po uzyskaniu zgody zespołu nadzorującego możesz opuścić salę/miejsce przeprowadzania egzaminu.

# Powodzenia!

\* w przypadku braku numeru PESEL – seria i numer paszportu lub innego dokumentu potwierdzającego tożsamość

# Zadanie egzaminacyjne

Skonfiguruj serwer, stację roboczą oraz router z funkcją AP do pracy w sieci lokalnej.

W tym celu podłącz serwer i stację roboczą do sieci komputerowej:

1. Wykonaj kabel połączeniowy zgodnie z obowiązującymi normami, zakończony według sekwencji TIA/EIA-568-A.

#### UWAGA:

po wykonaniu kabla połączeniowego zgłoś przewodniczącemu ZNCP gotowość do dalszej pracy. Po uzyskaniu zgody od przewodniczącego ZNCP przystąp do wykonania dalszych czynności.

- 2. Podłącz stację roboczą do routera z funkcją AP do portu LAN za pomocą wykonanego kabla połączeniowego.
- 3. Podłącz serwer do routera z funkcją AP do portu LAN za pomocą kabla połączeniowego dostępnego na stanowisku.
- 4. Podłącz router z funkcją AP do sieci zasilającej.

Skonfiguruj router z funkcją AP i interfejsy sieciowe serwera i stacji roboczej:

- 5. Skonfiguruj router z funkcją AP według zaleceń (urządzenie pracuje obecnie na ustawieniach fabrycznych zgodnie z dokumentacją znajdującą się na stanowisku egzaminacyjnym):
  - a. adres IP interfejsu LAN/urządzenia: 10.0.1.254 z maską podsieci 255.255.255.0
  - b. włączony serwer DHCP z adresami dzierżawy 10.0.1.200 10.0.1.250
  - c. adres serwera DNS: 10.0.1.1
  - d. wyłączona sieć bezprzewodowa,
  - e. zmienione domyślne hasło administratora.

W celu potwierdzenia wykonania konfiguracji urządzenia sporządź następujące zrzuty ekranowe: *IP\_urządzenia*, *DHCP\_urządzenia*, *Wi-Fi\_urządzenia* i zapisz je pod wyżej wymienionymi nazwami na stacji roboczej na pulpicie konta **Administrator** w folderze o nazwie *Konfiguracja*.

- 6. Na stacji roboczej na pulpicie konta Administrator w folderze *Konfiguracja* utwórz plik *hasło.txt*, a w nim login i hasło konta Administratora routera z funkcją AP.
- 7. Skonfiguruj interfejs sieciowy stacji roboczej tak, aby ustawienia były uzyskiwane automatycznie.
- 8. Skonfiguruj interfejs sieciowy serwera według zaleceń:
  - a. adres IP: 10.0.1.1 z maską podsieci 255.255.255.0
  - b. brama domyślna: 10.0.1.254
  - c. serwer DNS: 10.0.1.1
- 9. Sprawdź poprawność ustawień interfejsów oraz komunikację między stacją roboczą, serwerem i routerem z funkcją AP za pomocą poleceń ipconfig/all oraz ping.
- 10. Zainstaluj, skonfiguruj i uruchom serwer DNS na serwerze:
  - dodaj rolę serwera DNS,
  - skonfiguruj strefę wyszukiwania do przodu, w pełni kwalifikowana nazwa domeny (FQDN) to website.pl,
  - dodaj rekord hosta o nazwie *www* powiązanego z adresem IP serwera.

- 11. Promuj serwer do roli serwera WWW:
  - w katalogu głównym dysku C: serwera utwórz folder site i utwórz w nim plik o nazwie start.html
  - do pliku start.html wpisz tekst "Strona w przygotowaniu"
  - dodaj rolę serwera Web,
  - utwórz witrynę www o nazwie *website*, udostępniającą zawartość folderu *C:\site*, stroną domyślną ma być *start.html*
- 12. Na stacji roboczej sprawdź czy możesz wyświetlić witrynę sieci Web o adresie www.website.pl. Wykonaj zrzut z ekranu potwierdzający wykonanie działań kontrolnych, zapisz go na stacji roboczej na pulpicie konta **Administrator** w folder ze o nazwie *Konfiguracja* pod nazwą *www*

W systemach operacyjnych stacji roboczej i serwera istnieje konto Administrator z hasłem Q@wertyuiop

### UWAGA:

Nie zmieniaj haseł kont Administrator stacji roboczej i serwera. Po zakończeniu wykonania zadania nie wyłączaj (zamykaj) serwera oraz stacji roboczej.

### Czas przeznaczony na wykonanie zadania wynosi 150 minut.

#### Ocenie podlegać będzie 5 rezultatów:

- połączenie fizyczne urządzeń,
- skonfigurowany router Wi-Fi,
- skonfigurowane interfejsy sieciowe stacji roboczej i serwera,
- zainstalowany i skonfigurowany serwer DNS,
- zainstalowany i skonfigurowany serwer stron WWW

#### oraz

przebieg wykonania kabla połączeniowego.